## **INSTRUCTIONS TO APPLY FOR LIMITED RADIOGRAPHY EXAM ONLINE**

Use the following link to access the online licensing system: <u>https://amanda-portal.idph.state.ia.us/adpereh/portal/#/dashboards/index</u>

**These instructions assume you have already created an A&A account**. If you have not created an account, go back to the IDPH Regulatory Programs - Permit to Practice Page and follow the "How to create an account" instructions.

#### NOTE: This site works best in Google Chrome or Safari when applying online.

If you need assistance navigating the licensing portal after reviewing these instructions, contact the AMANDA Support Team: 1-855-824-4357.

## **STEP 1: SIGN IN WITH EXISTING ACCOUNT**

When you have signed in to the Public Portal, you should see your **Profile Page**. If nothing needs to be changed on that screen click on the **My Programs** tab along the left side of the screen. If changes need to be made on the **Profile Page** then make those changes and then click **Continue**.

| es ≣Agencies @Social | Radiological Health   Emergency Medical Services  Environmental Health                                                                                                    |
|----------------------|----------------------------------------------------------------------------------------------------|
| Matthew Millard      | My Profile                                                                                                    |
| lome                 | Basic Profile Details - (PIN: 112602)                                                                                                    |
| ublic Search         | lame Deerfilm<br>Mathew Milard 06/22/1969                                                                                                    |
| ly Profile           | Ermail Address * Peterned Address *                                                                                                    |
| w Company            | Physical Address Details                                                                                                    |
| Programs             | Addresis 🔶 ATTN                                                                                                    |
| h loguina            | House Kumber * These Parts *                                                                                                    |
| vy tor a Program     | Advander Alexa Dava Taria                                                                                                    |
| Off                  | Intern Detailor v County Polis                                                                                                    |
| P                    | Los have Unit Number                                                                                                    |
|                      | De Mones                                                                                                    |
|                      | Country Bitting                                                                                                    |
|                      | Inter 1 Press Tage *                                                                                                    |
|                      | Phone 2 Prove 1 Type +                                                                                                    |
|                      | Select a license type to proceed or License Selection(s)                                                                                                    |
|                      | Per concerne o concerne de la concerne de la concerne de |
|                      |                                                                                                    |
|                      | Confirm Daniel Addresse                                                                                                    |
|                      |                                                                                                    |
|                      | WELCOME TO YOUR PROFILE PAGE                                                                                                    |

## **STEP 2: GO INTO THE DETAILS OF THE PERMIT**

The following page will list any programs you have applied for, or active licenses. Click **Details** to start the application process.

|                                                                                                    |                                                                                                    |                                                                                                    | ORY                                                                                                    | PROG                                                                                                    | RAMS                                                                                                    | S                                                                                                    | Envir                                                                                                    | nmenta                                                                                                    | State                                                                                                    |
|----------------------------------------------------------------------------------------------------|----------------------------------------------------------------------------------------------------|----------------------------------------------------------------------------------------------------|----------------------------------------------------------------------------------------------------|----------------------------------------------------------------------------------------------------|----------------------------------------------------------------------------------------------------|----------------------------------------------------------------------------------------------------|----------------------------------------------------------------------------------------------------|----------------------------------------------------------------------------------------------------|----------------------------------------------------------------------------------------------------|
| Radio                                                                                                    | ogical H                                                                                             | calul                                                                                                    | Lillerg                                                                                                    | sency we                                                                                                    | ulcal Se                                                                                                    | I VICES                                                                                                    |                                                                                                    | Jimenta                                                                                                    | rnealui                                                                                                    |
| My Programs                                                                                                    | Aatthew James                                                                                        | Millard                                                                                                    |                                                                                                    |                                                                                                    |                                                                                                    |                                                                                                    |                                                                                                    |                                                                                                    |                                                                                                    |
| Programs for                                                                                                    | r Matthew Jame                                                                                       | es Millard                                                                                                    |                                                                                                    |                                                                                                    |                                                                                                    |                                                                                                    |                                                                                                    |                                                                                                    |                                                                                                    |
| License #                                                                                                    | Applicant                                                                                            | Program                                                                                                    | Status                                                                                                    | Issue Date                                                                                                    | Expiry Date                                                                                                    | City                                                                                                    | Details                                                                                                    | Online Services                                                                                                    | Renew                                                                                                    |
| RAD103056                                                                                                    | Matthew Millard                                                                                      | Permit To<br>Practice                                                                                                    | Active                                                                                                    | 04/25/2022                                                                                                    | 06/30/2023                                                                                                    | Des Moines                                                                                                    | Details                                                                                                    | Online<br>Services                                                                                                    |                                                                                                    |
|                                                                                                    |                                                                                                    |                                                                                                    |                                                                                                    |                                                                                                    |                                                                                                    |                                                                                                    | Items per p                                                                                                    | bage: <u>5 ×</u> 1 -                                                                                                    | 1 of 1 < >                                                                                                    |
|                                                                                                    |                                                                                                    |                                                                                                    |                                                                                                    |                                                                                                    |                                                                                                    |                                                                                                    |                                                                                                    |                                                                                                    | Make Payment                                                                                                    |
| If you are an Individual<br>If you have an existing                                                                | and wants to apply fo<br>company, the compar                                                         | or a New Individua<br>ny name should b<br>Existing Company                                                                                                    | I License, click on a<br>e listed in the left-h                                                                                                    | Apply for a Program or<br>and column. Select the                                                                                                    | the above. Instructi<br>Company and click                                                                                                    | ons to Apply for a Pr<br>continue. If you do r                                                                                                    | rogram<br>not see the compar                                                                                                    | ny name contact the Pro                                                                                                    | gram office. If you want                                                                                                    |
| If you are an Individual                                                                                           | l returning to the syste                                                                             | m: Instructions to                                                                                                    | how to return syst                                                                                                    | em.                                                                                                    | addin. maddetions                                                                                                    | to create rich com                                                                                                    | any negistration                                                                                                    |                                                                                                    |                                                                                                    |
| <ul> <li>Click on Details</li> <li>Click on Online 5</li> <li>Click on Renew</li> <li>Click on Edit (if</li> </ul> | to add a new piece of<br>Services to select serv<br>(when displayed) to co<br>displayed) to complete | equipment or edi<br>rices available for<br>omplete a renewa<br>e a pending appli                                                                                                    | t/view an already a<br>your License type.<br>I application.<br>cation.                                                                                                    | pproved application.                                                                                                    |                                                                                                    |                                                                                                    |                                                                                                    |                                                                                                    |                                                                                                    |
|                                                                                                    | IDPH<br>Radiol<br>My Programs M<br>Programs fo<br>License #<br>RAD103056                             | IDPH REG<br>Radiological He<br>My Programs Matthew James<br>Programs for Matthew James<br>License # Applicant<br>RAD103056 Matthew Millard<br>If you are an Individual and wants to apply for<br>flyou have an existing company, the compa-<br>apply as a Brand New Company or enter an I<br>If you are an Individual returning to the syste<br>- Click on Details to add a new piece of<br>- Click on Details to add a new piece of<br>- Click on Details to add a new piece of<br>- Click on Details to add a new piece of<br>- Click on Details to add a new piece of<br>- Click on Details to add a new piece of<br>- Click on Details to add a new piece of<br>- Click on Details to add a new piece of<br>- Click on Barivies to addet services to addet services<br>- Click on Barivies to addet services to addet services<br>- Click on Barivies to addet services to addet services<br>- Click on Barivies to addet services to addet services<br>- Click on Barivies to addet services to addet services<br>- Click on Barivies to addet services to addet services<br>- Click on Barivies to addet services to addet services<br>- Click on Barivies to addet services to addet services<br>- Click on Barivies to addet services to addet services to addet services<br>- Click on Barivies to addet services to addet services to add | IDPH REGULAT         Radiological Health ■         My Programs Matthew James Millard         Programs for Matthew James Millard         License #       Applicant         RAD103056       Matthew Millard         RAD103056       Matthew Millard         Programs and Individual and wants to apply for a New Individual         If you are an Individual and wants to apply for a New Individual         If you are an Individual and wants to apply for a New Individual         If you are an Individual and wants to apply for a New Individual         If you are an Individual and wants to apply for a New Individual         If you are an Individual and wants to apply for a Stand New Company rame should b apply as a Brand New Company or enter an Existing Company.         If you are an Individual returning to the system: Instructions to the Click on Details to add a new piece of equipment or edited.         Click on Details to add an ew piece of equipment or edited.         Click on Details to add a new piece of equipment or edited.         Click on Remery (when displayed) to complete a remeway of this of this flagsheep to complete a remeway of this of this flagsheep to complete a remeway of this of this flagsheep to complete a remeway of this of this flagsheep to complete a remembra of this of this flagsheep to complete a remembra of this flagsheep to complete a remembra of this flagsheep to complete a remembra of this flagsheep to complete a remembra of this flagsheep to complete a remembra of this flagsheep to complete a rememb | IDPH REGULATORY<br>Radiological Health ■ Emerge           My Programs Matthew James Millard           Programs for Matthew James Millard           Liense #         Applicant           RAD103056         Matthew Millard           RAD103056         Matthew Millard           Practice         Active<br>Practice | IDPH REGULATORY PROG<br>Radiological Health ■ Emergency Me         My Programs Matthew James Millard         Programs for Matthew James Millard         License #       Applicant       Program       Status       Issue Date         RAD103056       Matthew Millard       Permit To<br>Practice       04/25/2022         If you are an Individual and wants to apply for a New Individual License, click on Apply for a Program or<br>Hyou have an existing company, the company name should be listed in the left-hand column. Select the<br>paper as Brand New Company or enter an Existing Company for the first click on New Company Regist<br>If you are an Individual returming to the system: Instructions to how to return system:         .       Click on Details to add a new piece of equipment or edit/view an altready approved application.         .       Click on Details to add a new piece of equipment or edit/view an altready approved application.         .       Click on Details to add a new piece of equipment or edit/view an altready approved application.         .       Click on Details to add a new piece of equipment or edit/view an altready approved application.         .       Click on Details to add a new piece of equipment or edit/view an altready approved application.         .       Click on Details to add a new piece and enging application.         .       Click on Details to add a new piece enging application.         .       Click on Details to add a new piece enging application. | IDPH REGULATORY PROGRAMS         Radiological Health ■ Emergency Medical Second         My Programs Matthew James Millard         Programs for Matthew James Millard         Liomse #       Applicant       Program       Status       Issue Date       Expiry Date         RAD103056       Matthew Millard       Permit To       Active       04/25/2022       06/30/2023         If you are an Individual and wants to apply for a New Individual License, click on Apply for a Program on the above. Instructions       If you are an Individual and wants to apply for a New Individual License, click on Apply for a Program on the above. Instructions         If you are an Individual and wants to apply for a New Individual License, click on Apply for a Program on the above. Instructions         If you are an Individual and wants to apply for a New Individual License, click on Apply for a Program on the above. Instructions         If you are an Individual and wants to apply for a New Individual License, click on New Company Registration. Instructions         If you are an Individual returning to the system: Instructions to how to return system.         If click on Deline Services to adel an ew piece of equipment or edit/view an already approved application.         Click on Deline Services to adel an ew piece of equipment or edit/view an already approved application.         Click on Deline Services to adel an ew piece of equipment or edit/view an already approved application.         Click on Nemer (when displayed | IDPH REGULATORY PROGRAMS<br>Radiological Health • Emergency Medical Services         My Programs Matthew James Millard         Programs for Matthew James Millard         License #       Applicant       Program       Status       Issue Date       Expiry Date       City         RAD103056       Matthew Millard       Permit To<br>Practice       Active       04/25/2022       06/30/2023       Des Moires         If you are an Individual and wants to apply for a New Individual License, click on Apply for a Program on the above. Instructions to Apply for a P         If you are an Individual and wants to apply for a New Individual License, click on Apply for a Program on the above. Instructions to Apply for a P         If you are an Individual and wants to apply for a New Individual License, click on Apply for a Program on the above. Instructions to Apply for a P         If you are an Individual and wants to apply for a New Individual License, click on Apply for a Program on the above. Instructions to Apply for a P         If you are an Individual and wants to apply for a New Individual License, click on Apply for a Program on the above. Instructions to create New Company to the first click on New Company Registration. Instructions to create New Company is a Brand New Company or enter an Existing Company for the first click on New Company Registration. Instructions to create New Company is a Brand New Company or enter an Existing Company for your License type.         . Click on Details to add a new piece of equipment or edd/view an already approved application.         . Click on Neuri | IDPH REGULATORY PROGRAMS         Radiological Health ■ Emergency Medical Services ■ Enviro         My Programs Matthew James Millard            Programs for Matthew James Millard             License # Applicant Program                 Applicant Program                 RAD103056 Matthew Millard Permit To Practice                Practice                    If you are an Individual and wants to apply for a New Individual License, click on Apply for a Program on the above. Instructions to Apply for a Program                 If you are an Individual and wants to apply for a New Individual License, click on Apply for a Program on the above. Instructions to Apply for a Program                 If you are an Individual and wants to apply for a New Individual License, click on Apply for a Program on the above. Instructions to Apply for a Program                 If you are an Individual and wants to apply for a New Individual License, click on Apply for a Program on the above. Instructions to create New Company Registration                 If you are an Individual and wants to apply for a New Individual License, click on Apply for a Program on the above. Instructions to create New Company Registration                 If you are an Individual and wants to apply the a Starting Company for the first click on New Company Registration. Instructions to create New Company Registration                 If you are an Individual teruming to the system: | IDPH REGULATORY PROGRAMS         Radiological Health ■ Emergency Medical Services ■ Environmenta         My Programs Matthew James Millard |

# **STEP 3: APPLICATION FORM DETAILS**

You will now be directed to the Permit to Practice Application page. Scroll down the page and click on the tab labeled **Classifications**.

| Type of Permit *                                                     |   | Type of Limited                     |   | Action Requested *                                       | Classification Sta | atus |
|----------------------------------------------------------------------|---|-------------------------------------|---|----------------------------------------------------------|--------------------|------|
|                                                                      |   |                                     |   |                                                          |                    |      |
|                                                                      |   |                                     |   |                                                          |                    |      |
|                                                                      |   |                                     | - |                                                          | <b>*</b>           |      |
| Limited Exam Candidate                                               | Ť | Extremities                         |   | Add Classification                                       | New                |      |
| Limited Exam Candidate                                               | * | Extremities<br>Extremities          | × | Add Classification                                       | New New            |      |
| Limited Exam Candidate Limited Exam Candidate Limited Exam Candidate | • | Extremities<br>Extremities<br>Chest | * | Add Classification Add Classification Add Classification | New New New        |      |

1) Click Add. Under the Type of Permit select the Limited Exam Candidate, then under Type of

- 2) **Limited** select one of the exam types you will be taking, and then select "Add Classification" under **Action Requested**. Repeat those steps until all of the desired exams are chosen.
- 3) Click Save.

## **STEP 4: PIDIT THE APPLICATION**

Under the **License/Permit** tab will appear an **Edit** option on your new application. Click **Edit** to complete your permit application. (Note: if you applied for multiple permit types, you will need to do this for each one you have applied for.)

| Description                       | Status   | Requested Date | Expiry Date | Actio |
|-----------------------------------|----------|----------------|-------------|-------|
| plication Review                  |          |                |             |       |
|                                   |          |                |             |       |
| conco/Pormit                      |          |                |             |       |
| cense/Permit                      |          |                |             |       |
| General Radiologic Technologist - | Approved | 1/6/23         |             |       |
|                                   |          |                |             |       |
| Limited Exam Candidate -          | Open     | 1/9/23         |             | Edit  |
|                                   |          | ]              |             |       |
| Limited Exam Candidate -          | Open     | 1/9/23         |             | Edit  |
|                                   |          |                |             | ]     |
| Limited Exam Candidate -          | Open     | 1/9/23         |             | Edit  |
|                                   |          |                |             |       |
|                                   |          |                |             |       |

You will be asked the following Question:

| Public Portal Affirmation                                                                                         |                            | ^   |
|----------------------------------------------------------------------------------------------------|----------------------------|-----|
| By checking this box, I am submitting this application for review with all require documentation and attachments. | d 💽 Yes 🔿 No               |     |
|                                                                                                    |                            |     |
| Attachments                                                                                                    |                            |     |
| Attachment Description                                                                                            |                            |     |
|                                                                                                    |                            |     |
|                                                                                                    | Items per page: 5 v 0 of 0 | < > |

Choose Yes and then click on the Continue/Edit button at the bottom of the screen.

After each edit a pop-up box will appear that states:

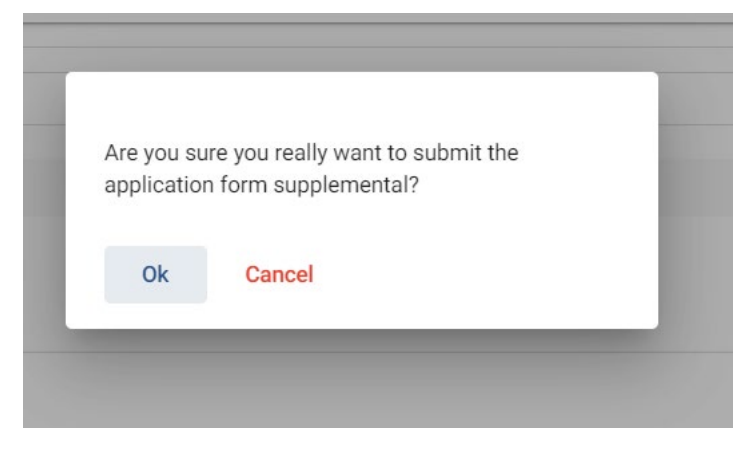

Answer **Ok** each time.

## **STEP 5: PAYMENT**

Payment for the Limited Radiography Exam is paid directly to the ARRT, the providers of the exam. Once your application has been received, reviewed, and processed you will receive an email explaining how to go onto the ARRT's website to pay for your exam.